शिकायत और अपील ट्रैकिंग प्रणाली - उत्तर प्रदेश राज्य सूचना आयोग

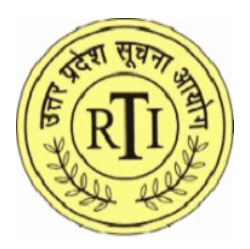

# शिकायत एवं अपील ट्रैकिंग प्रणाली उत्तर प्रदेश राज्य सूचना आयोग

## नागरिक पंजीकरण

हेत् दिशानिर्देश

दस्तावेज़ आईडी: CATS-UPSIC/Citizen/ Guidelines-for-citizen-registration /Hindi/2024/1.0

द्वारा, उत्तर प्रदेश सूचना आयोग, लखनऊ 7/7 ए, आर०टी०आई० भवन विभूति खंड, गोमती नगर लखनऊ, उत्तर प्रदेश

नागरिक - नागरिकों पंजीकरण के हेतु दिशानिर्देश संस्करण 1.0

Page 1 of 7

#### शिकायत और अपील ट़ैकिंग प्रणाली - उत्तर प्रदेश राज्य सूचना आयोग

| नाम :                                 | कैट्स- यूपीएसआईसी नागरिक पंजीकरण के हेतु |
|---------------------------------------|------------------------------------------|
|                                       | दिशानिर्देश                              |
| लेखक @ उत्तर प्रदेश राज्य सूचना आयोग: | सॉफ्टवेयर डेवलपमेंट टीम                  |
| दिनांक:                               | 10-01-2024                               |
| संस्करण संख्याः                       | १.० ड्राफ्ट                              |
| स्थिति:                               | Draft                                    |

शिकायत और अपील ट्रैकिंग प्रणाली - उत्तर प्रदेश राज्य सूचना आयोग

नागरिक निम्नलिखित चरणों का पालन करके सिस्टम में अपना पंजीकरण करा सकते हैं:-

#### 1. भाषा का चयन करें

नागरिकों को उस भाषा का चयन करना होगा जिसमें वे आगे बढ़ना चाहते हैं। चयन करने के लिए, उन्हें हेडर अनुभाग में "भाषा का चयन करें" के ड्रॉपडाउन मेनू में अपनी पसंद की भाषा पर क्लिक करना होगा।

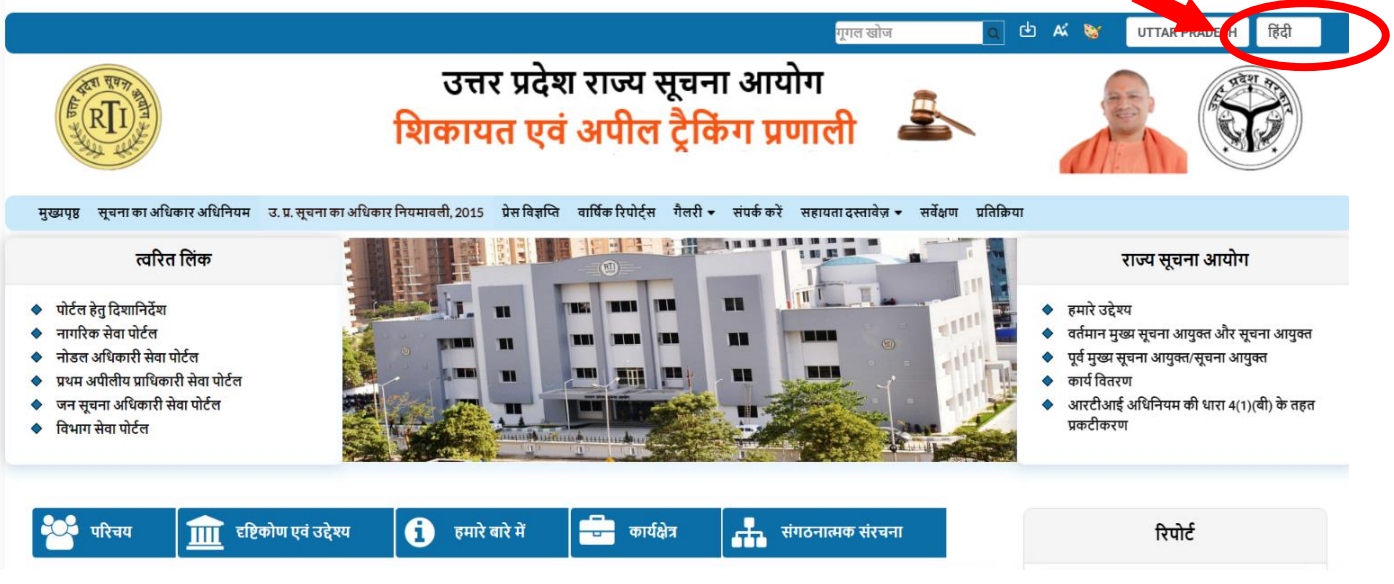

मान लीजिए, एक नागरिक अपनी पसंद की भाषा के रूप में हिंदी का चयन करता है, तो बाद के सभी पृष्ठ हिंदी भाषा में दिखाई देंगे।

### 2. पंजीकरण

यदि कोई नागरिक पोर्टल के साथ पंजीकरण करना चाहता है, तो वह मुख्य पृष्ठ पर त्वरित लिंक अनुभाग में उपलब्ध "**नागरिक सेवा पोर्टल**" विकल्प का चयन करेगा।

|                                                                                                    | गगल खोल                                                                                                    | A V IITTAR PRADESH हिंदी                                                                                                    |
|----------------------------------------------------------------------------------------------------|----------------------------------------------------------------------------------------------------|----------------------------------------------------------------------------------------------------|
| ALL REAL PROPERTY AND ALL REAL PROPERTY AND | उत्तर प्रदेश राज्य सूचना आयोग<br>शिकायत एवं अपील ट्रैकिंग प्रणाली 🏝                                                                   |                                                                                                    |
| मुख्यपृष्ठ सूचना का अधिकार अधिनियम                                                                                                    | उ. प्र. सूचना का अधिकार नियमावती, 2015 प्रेस विज्ञप्ति वार्षिक रिपोर्ट्स गैलरी र संपर्क करें सहायता दस्तावेज़ र सर्वेक्षण प्रतिक्रिया |                                                                                                    |
| त्वरित लिंक<br>• पोर्टल देत दिशानिर्देश<br>• नागरिक सेवा पोर्टल<br>• नोडल अधिकारी सेवा पोर्टल<br>• प्रथम अपीलीय प्राधिकारी सेवा पोर्टल<br>• जन सूचना अधिकारी सेवा पोर्टल<br>• विभाग सेवा पोर्टल                                                                                                    |                                                                                                    | राज्य सूचना आयोग<br><ul> <li>हमारे उद्देश्य</li> <li>वर्तमान मुख्य सूचना आयुक्त और सूचना आयुक्त</li> <li>पूर्व मुख्य सूचना आयुक्त/सूचना आयुक्त</li> <li>कार्य वितरण</li> <li>आरटीआई अधिनियम की धारा 4(1)(बी) के तहत<br/>प्रकटीकरण</li> </ul> |
| 皆 परिचय 💼 दृष्टिर                                                                                                    | कोण एवं उद्देश्य 👔 हमारे बारे में 🚽 कार्यक्षेत्र 👫 संगठनात्मक संरचना                                                                  | रिपोर्ट                                                                                                    |

| शिकायत और अपील ट्रैकिंग प्रणाली - उत्तर प्रदेश राज्य सूचना आयोग                                                                                                    |                                      |  |  |  |
|----------------------------------------------------------------------------------------------------|--------------------------------------|--|--|--|
| पंजीकरण के लिए, एक नागरिक को एक मोबाइल नंबर और एक पहचान पत्र की आवश्यकता होती है।<br>आगे बढ़ने के लिए; नागरिक को " <b>यहां क्लिक करें</b> " पर क्लिक करना आवश्यक है।     |                                      |  |  |  |
|                                                                                                    | मूगत खोज 🔍 🖒 🔏 😻 UTTAR PRADESH हिंदी |  |  |  |
| उत्तर प्रदेश राज्य सूचना आयोग<br>शिकायत एवं अपील ट्रैकिंग प्रणाली 🏝                                                                                                    |                                      |  |  |  |
| मुख्यपृष्ठ सूचना का अधिकार अधिनियम उ. प्र. सूचना का अधिकार नियमावसी, 2015 प्रेस विज्ञप्ति वार्षिक रिपोर्ट्स गैलरी र संपर्क करें सहायता दस्तावेज़ र सर्वेक्षण प्रतिक्रिया |                                      |  |  |  |
| आवेदन हेतु पंजीकृत करें                                                                                                    | लॉग इन करें                          |  |  |  |
| *आगे संचार के लिए वेध ईमेल आईडी ओर मोबाइल संख्या                                                                                                    | आपकी पंजीकरण संख्या                  |  |  |  |
| प्रदान कर।<br>*कृपया आवेदक के नाम (अंग्रेज़ी में) को छोड़कर पंजीकरण<br>तिराण दिंटी में दर्ज नजे ।                                                                        | আদক্য দামবর্ত্ত 💿                    |  |  |  |
| पंपी हरण हेत किलक करे                                                                                                    | सुरक्षा कोड भरे                      |  |  |  |
|                                                                                                    | 12396 V dingrat                      |  |  |  |
|                                                                                                    | पासवर्ड भूल गए ? लोगिन आई डी भूल गए? |  |  |  |
|                                                                                                    |                                      |  |  |  |

"यहां क्लिक करें" पर क्लिक करने के बाद पंजीकरण फॉर्म खुल जाएगा। नागरिक को अंग्रेजी और हिंदी में आवेदक का नाम, पता, मोबाइल नंबर (पहले पोर्टल के साथ पंजीकृत नहीं) और ईमेल आईडी दर्ज करना होगा, आईडी-प्रूफ का चयन करें और अपलोड करें, दिखाए गए कैप्चा दर्ज करें और फिर "ओटीपी भेजें" पर क्लिक करें।

नोट: आपका पासवर्ड निम्न शर्तों को पूरा करना होगा:

- पासवर्ड न्यूनतम ८ और अधिकतम 15 वर्ण लंबा होना चाहिए।
- पासवर्ड में कम से कम एक वर्णमाला होनी चाहिए।
- पासवर्ड में कम से कम एक संख्यात्मक मान होना चाहिए.
- पहला अक्षर ऊपरी हिस्से में होना चाहिए।
- पासवर्ड में (@, #, \$, \_) के बीच कम से कम एक विशेष वर्ण होना चाहिए।

|                                  | आवेदक पंजीकरण                                                                                                    | सभी (*) चिह्नित फ़ील्ड अनिवार्य हैं।                             |
|----------------------------------|----------------------------------------------------------------------------------------------------|------------------------------------------------------------------|
| आवेदक का नाम (अंग्रेजी में) :*   | आवेदक का नाम (हिंदी में):*                                                                                                    | आवेदक के पिता/पति का नाम :*                                      |
| श्री Raj kumar singh             | राज कुमार सिंह                                                                                                    | कुमार सिंह                                                       |
| लिंग: *                          | पता :*                                                                                                    | राज्य :*                                                         |
| पुरुष                            | गोंडा                                                                                                    | उत्तर प्रदेश 👻                                                   |
| ज़ेला :*                         | ब्लॉक /तहसील:*                                                                                                    | ब्लॉक :*                                                         |
| अमरोहा                           | <ul> <li>■</li> <li>■</li></ul> | • अमरोहा •                                                       |
| नगर/ग्राम :*                     | पिन कोड :*                                                                                                    | ईग़ेल :                                                          |
| गोंडा                            | 271504                                                                                                    | singh@123gmail.com                                               |
| मोबाइल संख्या :*                 | पहचान पत्र:*                                                                                                    | दस्तावेज़ अपलोड करें* (केवल पीडीएफ एवं अधिकतम                    |
| 9956297578                       | वोटर आई कार्ड                                                                                                    | साइज2 एमबी अपलोड करें)<br>Choose File Affiliation Ormpressed.pdf |
| पासवर्ड :* <i>पासवर्ड सहायता</i> | 🧶 पासवर्ड पुष्टि :*                                                                                                    | •                                                                |
| •••••                            |                                                                                                    |                                                                  |

नागरिक को अपने मोबाइल नंबर पर प्राप्त ओटीपी को ई-नोट करना होगा और फिर "**सत्यापित करें और साइन अप करें**" पर क्लिक करें।

#### शिकायत और अपील ट्रैकिंग प्रणाली - उत्तर प्रदेश राज्य सूचना आयोग

| आवेदक का नाम (अंग्रेजी में) :*                                      | आवेदक का नाम (हिंदी में):*                      | आवेदक के पिता/पति का नाम :*                  |
|---------------------------------------------------------------------|-------------------------------------------------|----------------------------------------------|
| श्री Raj kumar singh                                                | राज कुमार सिंह                                  | कुमार सिंह                                   |
| लिंग: *                                                             | पता :*                                          | राज्य :*                                     |
| पुरुष                                                               | गोंडा                                           | उत्तर प्रदेश                                 |
| ज़िला :*                                                            | ब्लॉक /तहसील:*                                  | ब्लॉक :*                                     |
| अमरोहा                                                              | • ब्लॉक                                         | • अमरोहा                                     |
| नगर/ग्राम :*                                                        | पिन कोड :*                                      | ईमेल :                                       |
| गोंडा                                                               | 271504                                          | singh@123gmail.com                           |
| मोबाइल संख्या :*                                                    | पहचान पत्र:*                                    | दस्तावेज़ अपलोड करें* (केवल पीडीएफ एवं अधिकत |
| 9956297578                                                          | वोटर आई कार्ड                                   | साइज 2 एमबा अपताड कर)                        |
| पासवर्ड :* <i>पासवर्ड सहायता</i><br>                                | <ul> <li>णासवर्ड पुष्टि :*</li> <li></li> </ul> | • • • • • • • • • • • • • • • • • • •        |
| 9 <b>792</b> 2 0                                                    | 97922                                           | ओटीपी भेजें                                  |
| आपके मोबाइल पर एक ओटीपी भेजा गया है कृपया य<br>ओ. टी. पी. अंकित करे | रहां दर्ज करें<br>2365                          | सत्यापित करें और साइनअप करें                 |

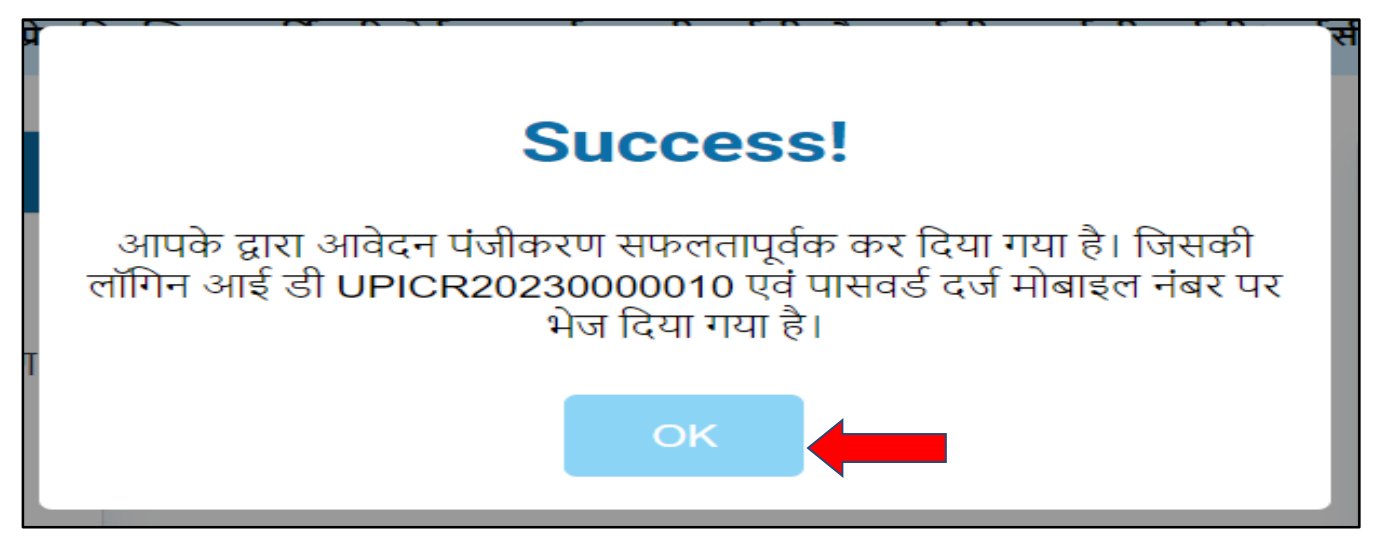

नागरिक को दर्ज किए मोबाइल पर एक लॉगिन आईडी प्राप्त होगी जिसका उपयोग वे लॉगिन के लिए कर सकते हैं।

| 0        | 3   | 0               | 20    | 0                  |              |                   |
|----------|-----|-----------------|-------|--------------------|--------------|-------------------|
| शिकायत   | থাহ | अपाल            | टाकग  | पणाला              | - उत्तर पटेश | रात्य सत्तना आयोग |
| 12144140 | ~   | <b>VI-II</b> VI | Ç1971 | <b>N</b> - 11 X 11 |              |                   |

## 3. लॉगिन

नागरिक को अपनी अद्वितीय लॉगिन आईडी, पासवर्ड और कैप्चा दर्ज करना होगा फिर "**लॉगिन**" बटन पर क्लिक करना होगा।

| णित खोग <ul> <li>७ ८ ४ २ UTAR PRADESH हिंदी</li> <li>उत्तर प्रदेश राज्य सूचना आयोग</li> <li>शिकायत एवं अपील ट्रैकिंग प्रणाली २०००</li> <li>मुखपृष्ठ सूचनाका अधिकार अधिनियम उ.प्र. सूचनाका अधिकार नियमावती, 2015 प्रेस विज्ञपि वार्षिक रिपोर्ट्स गैतरी - संपर्क करें सहायता दस्तावेज़ - सर्वेक्षण प्रतिक्रिया</li> </ul> |                                                  |                                                                                                    |  |  |
|----------------------------------------------------------------------------------------------------|--------------------------------------------------|----------------------------------------------------------------------------------------------------|--|--|
| आवेदन हेतु पंजीकृत करें<br>*आगे संचार के लिए वैध ईमेल आईडी ओर मोबाइल संख्या<br>प्रदान करें।<br>*कृपया आवेदक के नाम (अंग्रेज़ी में) को छोड़कर पंजीकरण<br>विवरण हिंदी में दर्ज करें।<br>पंजीकरण हेतु क्लिक करे                                                                                                    | लगिन आईडी<br>पासवर्ड दर्ज करे<br>कैप्चा दर्ज करे | τίτι इन करे         UPICR20230000003            12396         1 2 3 9 6         υ         τίτι इन करे         υ         υ         τίτι इन करे         υ         υ         υ         πίτι इन करे         υ         υ         < |  |  |